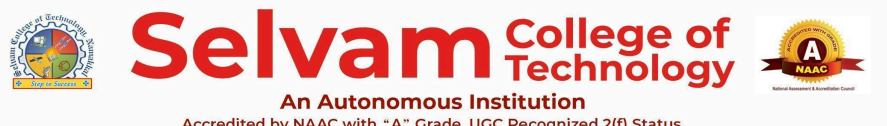

| Name of the Bundle | IT Fundamentals Bundle | Subject         | Fundamentals of<br>Computer & MS Office |
|--------------------|------------------------|-----------------|-----------------------------------------|
| Торіс              | MS Word                | Last updated on | 16 October 2024                         |

- 1. Microsoft word is\_\_\_\_\_software.
  - a. Application
  - b. Compiler
  - c. System
  - d. Programming

### Ans: a. Application

**Explanation:** Microsoft Word is application software because it is designed for specific tasks like word processing, rather than managing hardware or programming.

- 2. Which software suite contains Microsoft Word?
  - a. Microsoft Office
  - b. Adobe Photoshop
  - c. Windows Media Player
  - d. Google Chrome

Ans: a. Microsoft Office

**Explanation:** Microsoft Word is part of the Microsoft Office suite.

- 3. What is the use of MS Word?
  - a. To edit videos
  - b. To play games
  - c. To browse the internet
  - d. To create resumes and magazines

### Ans: d. To create resumes and magazines

**Explanation:** MS Word is commonly used for creating documents, such as resumes, letters, and magazines.

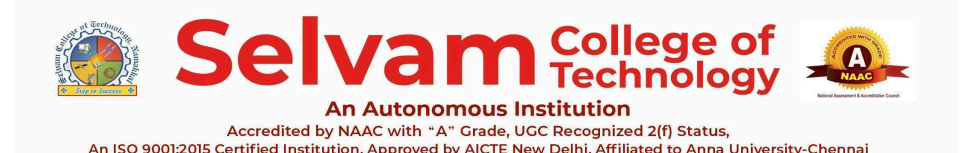

 
 Name of the Bundle
 IT Fundamentals Bundle
 Subject
 Fundamentals of Computer & MS Office

 Topic
 MS Word
 Last updated on
 16 October 2024

- 4. How do you create a new document in MS Word?
  - a. File -> Open
  - b. File -> New
  - c. Edit -> Create
  - d. View -> New

Ans: b. File --> New

**Explanation:** You go to the File menu and select New to start a new document.

- 5. What is the shortcut for creating a new document?
  - a. Ctrl + O
  - b. Ctrl + N
  - c. Ctrl + S
  - d. Ctrl + P

Ans: b. Ctrl + N

Explanation: Ctrl + N opens a new document quickly.

- 6. What is the default format of a Word document?
  - a. .txt
  - b. .docx
  - c. .pdf save
  - d. .jpeg

#### Ans: b. .docx

**Explanation:** The default format for Word documents is .docx.

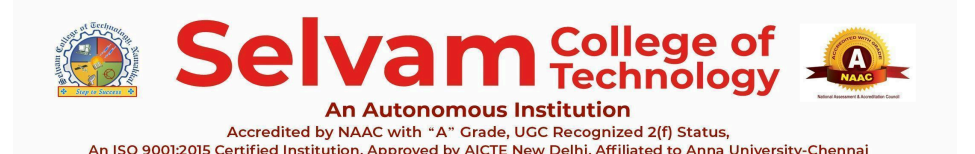

PONNUSAMY NAGAR, SALEM ROAD(NH-44), NAMAKKAL-637003. TAMILNADU.

 

 Mobile: 9942099122, 9942099109, Web: www.selvamtech.edu.in

 Name of the Bundle
 IT Fundamentals Bundle
 Subject
 Fundamentals of Computer & MS Office

 Topic
 MS Word
 Last updated on
 16 October 2024

- 7. What happens if a document is closed without saving?
  - a. It saves automatically.
  - b. It deletes the document.
  - c. Unsaved changes are lost.
  - d. It remains open.

#### Ans: c. Unsaved changes are lost.

**Explanation:** Closing without saving will result in loss of any changes made.

- 8. How do you delete selected text in MS Word?
  - a. Ctrl + C
  - b. Backspace
  - c. Ctrl + V
  - d. Ctrl + P

Ans: b. Backspace

**Explanation:** Pressing Backspace removes the selected text.

- 9. What happens if you press Delete on a selected object?
  - a. It duplicates it.
  - b. It removes it.
  - c. It moves it.
  - d. It saves it.

Ans: b. It removes it.

**Explanation:** The Delete key will delete any selected object or text.

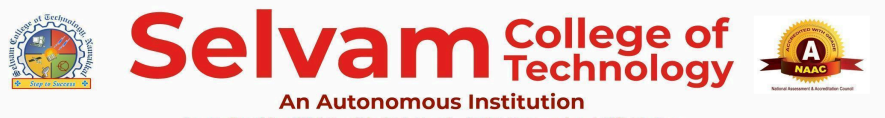

| Name of the Bundle | IT Fundamentals Bundle | Subject         | Fundamentals of<br>Computer & MS Office |
|--------------------|------------------------|-----------------|-----------------------------------------|
| Торіс              | MS Word                | Last updated on | 16 October 2024                         |

### 10. What command undoes a deletion?

- a. Cut
- b. Copy
- c. Undo
- d. Paste

### Ans: c. Undo

**Explanation:** The Undo command reverses the last action, including deletions.

### 11. Where can you find the option to "delete" a page in Word?

- a. File menu
- b. Layout tab
- c. Home tab
- d. View tab

### Ans: c. Home tab

**Explanation:** You can delete text or objects from the Home tab.

- 12. What is the primary function of the Copy command?
  - a. To remove text
  - b. To create a duplicate of selected text
  - c. To move text
  - d. To save text

### Ans: b. To create a duplicate of selected text

**Explanation:** Copy makes a duplicate of the selected text without removing it.

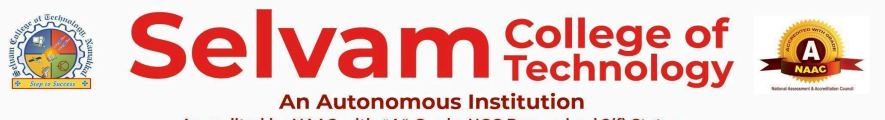

| Name of the Bundle | IT Fundamentals Bundle | Subject         | Fundamentals of<br>Computer & MS Office |
|--------------------|------------------------|-----------------|-----------------------------------------|
| Торіс              | MS Word                | Last updated on | 16 October 2024                         |

13. What is the shortcut key for copying selected text?

- a. Ctrl + C
- b. Ctrl + X
- c. Ctrl + V
- d. Ctrl + P

Ans: a. Ctrl + C

**Explanation:** Ctrl + C is the shortcut for copying text.

### 14. Where is copied text temporarily stored?

- a. Clipboard
- b. File
- c. Document
- d. Cloud

Ans: a. Clipboard

**Explanation:** The Clipboard holds copied text until it is pasted.

15. How do you paste the copied text into a document?

- a. Ctrl + Q
- b. Ctrl + V
- c. Ctrl + D
- d. Ctrl + C

### Ans: b. Ctrl + V

**Explanation:** Pasting inserts the copied text at the cursor's location.

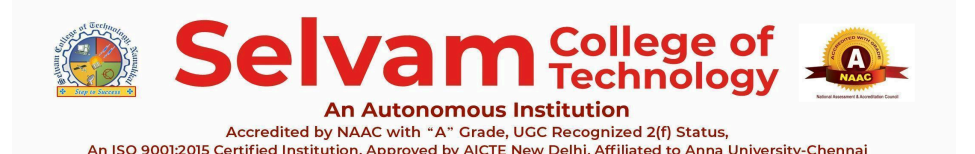

PONNUSAMY NAGAR, SALEM ROAD(NH-44), NAMAKKAL-637003. TAMILNADU.

 

 Mobile: 9942099122, 9942099109, Web: www.selvamtech.edu.in

 Name of the Bundle
 IT Fundamentals Bundle
 Subject
 Fundamentals of Computer & MS Office

 Topic
 MS Word
 Last updated on
 16 October 2024

- 16. Which option in the Ribbon allows you to copy selected text?
  - a. Home tab -> Copy
  - b. File tab -> Copy
  - c. View tab -> Copy
  - d. Design tab -> Copy

Ans: a. Home tab -> Copy

**Explanation:** The Copy option is found in the Home tab of the Ribbon.

- 17. Which shortcut can delete an entire line of text?
  - a. Ctrl + X
  - b. Shift + Delete
  - c. Ctrl + Delete
  - d. Ctrl + Backspace

Ans: d. Ctrl + Backspace

**Explanation:** This shortcut deletes the entire line where the cursor is located.

- 18. What should you do to delete a page break?
  - a. Select and press Backspace
  - b. Just delete the text
  - c. Use the Cut command
  - d. Use the Paste command

### Ans: a. Select and press Backspace

**Explanation:** Selecting the page break and pressing Backspace removes it.

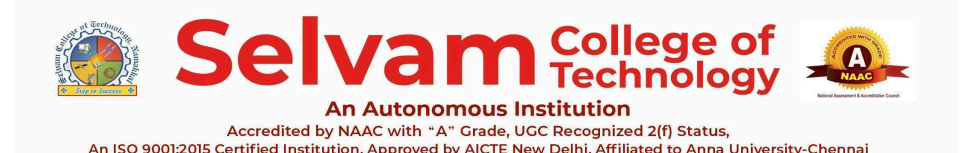

 
 Name of the Bundle
 IT Fundamentals Bundle
 Subject
 Fundamentals of Computer & MS Office

 Topic
 MS Word
 Last updated on
 16 October 2024

- 19. How can you delete an entire document?
  - a. Close it
  - b. Use the Delete key on the keyboard
  - c. Delete it from File Explorer
  - d. Use the Save As option

#### Ans: c. Delete it from File Explorer

**Explanation:** You can delete the document file directly from your file system.

20. Which feature helps to find a specific word or phrase in a document?

- a. Save As
- b. Find
- c. Replace
- d. Insert

#### Ans: b. Find

**Explanation:** The Find feature (Ctrl + F) helps you locate specific words or phrases within a document.

- 21. Which of the following is a shortcut to save a document in MS Word?
  - a. Ctrl + P
  - b. Ctrl + S
  - c. Ctrl + Z
  - d. Ctrl + 0

#### Ans: b. Ctrl + S

**Explanation:** The shortcut Ctrl + S saves the document. It is a quick way to ensure your work is saved as you continue editing.

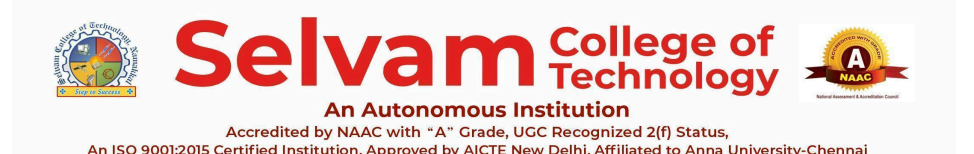

PONNUSAMY NAGAR, SALEM ROAD(NH-44), NAMAKKAL-637003. TAMILNADU.

 

 Mobile: 9942099122, 9942099109, Web: www.selvamtech.edu.in

 Name of the Bundle
 IT Fundamentals Bundle
 Subject
 Fundamentals of Computer & MS Office

 Topic
 MS Word
 Last updated on
 16 October 2024

- 22. What feature in MS Word automatically fixes common typing errors?
  - a. Spell Check
  - b. AutoFormat
  - c. AutoCorrect
  - d. Thesaurus

#### Ans: c. AutoCorrect

**Explanation:** AutoCorrect automatically fixes common typing mistakes like "teh" for "the" as you type.

- 23. Autocorrect was made to fix\_\_\_\_\_words as you type.
  - a. Repetitive
  - b. Abbreviated
  - c. Misspelled
  - d. Misused

Ans: c. Misspelled

**Explanation:** Autocorrect automatically fixes misspelled words as you type.

- 24. Which key combination is used to make selected text "bold" in Microsoft Word?
  - a. Ctrl + I
  - b. Ctrl + U
  - c. Ctrl + B
  - d. Ctrl + S

#### Ans: c. Ctrl + B

**Explanation:** The shortcut for making text bold in Microsoft Word is Ctrl + B. Ctrl + I is used for italics, Ctrl + U for underline, and Ctrl + S is for saving the document.

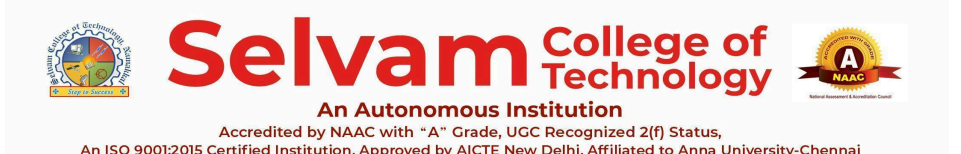

 

 PONNUSAMY NAGAR, SALEM ROAD(NH-44), NAMAKKAL-637003. TAMILNADU. Mobile: 9942099122, 9942099109, Web: www.selvamtech.edu.in
 Fundamentals of Computer & MS Office

 ne of the Bundle
 IT Fundamentals Bundle
 Subject
 Fundamentals of Computer & MS Office

| Name of the Bundle | IT Fundamentals Bundle | Subject         | Computer & MS Office |
|--------------------|------------------------|-----------------|----------------------|
| Торіс              | MS Word                | Last updated on | 16 October 2024      |

25. How can you change the font style of the text in Microsoft Word?

- a. Using the "Paragraph" menu
- b. Using the "Font" group in the "Home" tab
- c. By adjusting the margins
- d. By clicking "Insert" tab

# Ans: b. Using the "Font" group in the "Home" tab

**Explanation:** The "Font" group in the "Home" tab allows you to change the font style, size, color, and other text attributes.

- 26. Which option is used to create a bulleted list in Microsoft Word?
  - a. Home -> Paragraph -> Bullets
  - b. Insert -> Symbols
  - c. Layout -> Indentation
  - d. Review -> Language

# Ans: a. Home -> Paragraph -> Bullets

**Explanation:** You can create a bulleted list using the "Bullets" option in the "Paragraph" group on the "Home" tab.

- 27. Which of the following features helps to create a list in MS Word?
  - a. Bullets and Numbering
  - b. Bold
  - c. Italic
  - d. Word Art

# Ans: a. Bullets and Numbering

**Explanation:** Bullets and Numbering are used to create lists in MS Word.

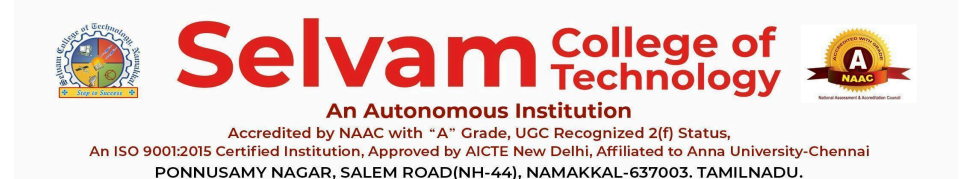

| Name of the Bundle | IT Fundamentals Bundle | Subject         | Fundamentals of<br>Computer & MS Office |
|--------------------|------------------------|-----------------|-----------------------------------------|
| Торіс              | MS Word                | Last updated on | 16 October 2024                         |

Mobile: 9942099122, 9942099109, Web: www.selvamtech.edu.in

28. Which tool do you use to copy formatting from one part of a document to another?

- a. Format Painter
- b. Text Effects
- c. Font
- d. Styles

### Ans: a. Format Painter

**Explanation:** The Format Painter tool allows you to copy formatting from one part of the text and apply it to another.

- 29. How can you add double underlining to text in Word?
  - a. Ctrl + U
  - b. Ctrl + D
  - c. Ctrl + Shift + D
  - d. Ctrl + Alt -r U

Ans: c. Ctrl + Shift + D

Explanation: Ctrl + Shift + D applies a double underline. Ctrl + U applies a single underline.

30. What is the default font style in Microsoft Word 2016 and later versions?

- a. Arial
- b. Times New Roman
- c. Calibri
- d. Verdana

### Ans: c. Calibri

Explanation: Calibri has been the default font style in Microsoft Word since the 2007

version. Before that, Times New Roman was the default.

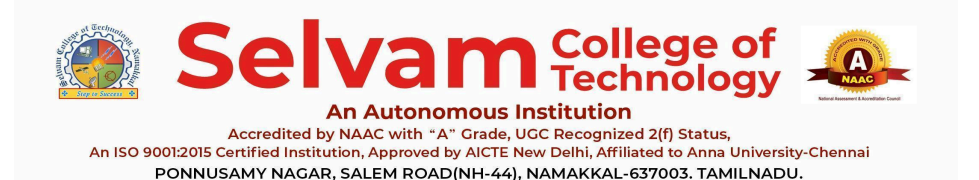

| Name of the Bundle | IT Fundamentals Bundle | Subject         | Fundamentals of<br>Computer & MS Office |
|--------------------|------------------------|-----------------|-----------------------------------------|
| Торіс              | MS Word                | Last updated on | 16 October 2024                         |

Mobile: 9942099122, 9942099109, Web: www.selvamtech.edu.in

- 31. How can you change the font "color" of selected text in Microsoft Word?
  - a. Using the "Font" group
  - b. Using the "Paragraph" group
  - c. Using the "Styles" group
  - d. Using the "View" tab

### Ans: a. Using the "Font" group

**Explanation:** Font color can be changed by clicking the "Font Color" button in the "Font" group under the "Home" tab.

- 32. What is the keyboard shortcut for italicizing text in Microsoft Word?
  - a. Ctrl + I
  - b. Ctrl + L
  - c. Ctrl + B
  - d. Ctrl + U

Ans: a. Ctrl + I

**Explanation:** The shortcut Ctrl + I italicize the selected text.

- 33. Which keyboard shortcut can you use to underline selected text?
  - a. Ctrl + B
  - b. Ctrl + I
  - c. Ctrl + U
  - d. Ctrl + Shift + U

### Ans: c. Ctrl + U

**Explanation:** The shortcut Ctrl + U underlines the selected text. Bold is Ctrl + B, and italics is Ctrl + I.

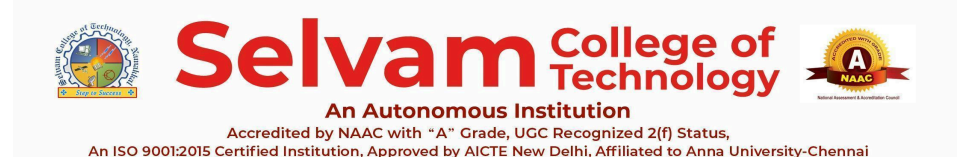

Name of the BundleIT Fundamentals BundleSubjectFundamentals of<br/>Computer & MS OfficeTopicMS WordLast updated on16 October 2024

- 34. What is the shortcut for increasing the font size of selected text?
  - a. Ctrl + Shift + >
  - b. Ctrl + Shift + <
  - c. Ctrl + +
  - d. Ctrl + Shift + F

Ans: a. Ctrl + Shift + >

Explanation: The shortcut Ctrl + Shift + > increases the font size, while Ctrl + Shift + <

decreases the font size.

35. How do you remove all character formatting (bold, italic, underline) using a shortcut in

Microsoft Word?

- a. Ctrl + Shift + Z
- b. Ctrl + Spacebar
- c. Ctrl + Alt + Z
- d. Ctrl + R

Ans: b. Ctrl + Spacebar

**Explanation:** The shortcut Ctrl + Spacebar removes all character formatting, reverting the text to its default style.

### 36. Which shortcut can be used to apply "All Caps" formatting to the selected text?

- a. Ctrl + Shift + K
- b. Ctrl + Shift + A
- c. Ctrl + Shift + C
- d. Ctrl + Shift + L

Ans: b. Ctrl + Shift + A

Explanation: The shortcut Ctrl + Shift + A applies "All Caps" formatting, making all letters

#### uppercase.

IT Support and Development Training Programme Creating Employable Engineers and Entrepreneurs

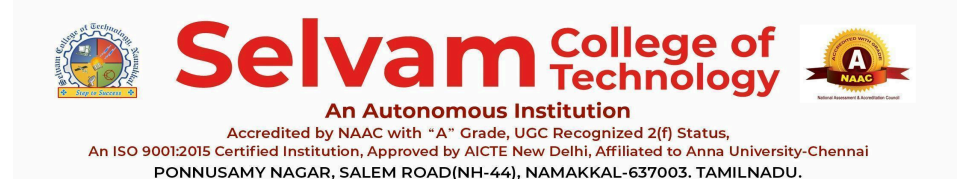

Name of the BundleIT Fundamentals BundleSubjectFundamentals of<br/>Computer & MS OfficeTopicMS WordLast updated on16 October 2024

Mobile: 9942099122, 9942099109, Web: www.selvamtech.edu.in

37. Which of the following is available in the "Change case" dialog box in MS Word?

- a. Uppercase & Lowercase
- b. Sentence case
- c. Toggle case
- d. All of the above

### Ans: d. All of the above

**Explanation:** The "Change Case" dialog box in MS Word lets you convert text to uppercase, lowercase, sentence case, or toggle case.

- 38. Which shortcut can you use to toggle the case (uppercase, lowercase, sentence case)
  - of selected text?
    - a. Shift + F3
    - b. Ctrl + F3
    - c. Ctrl + Shift + F3
    - d. Ctrl + Shift + K

### Ans: a. Shift + F3

**Explanation:** The shortcut Shift + F3 toggles between uppercase, lowercase, and sentence case for selected text.

- 39. Which shortcut opens the "Font Color" menu in Microsoft Word?
  - a. Ctrl + C
  - b. Alt + H, FC
  - c. Ctrl + Shift + C
  - d. Alt + P, FC

# Ans: b. Alt + H, FC

**Explanation:** Pressing Alt + H opens the "Home" tab, and then FC will open the "Font Color" menu. There is no direct single shortcut for font color, but this is the access key combination.

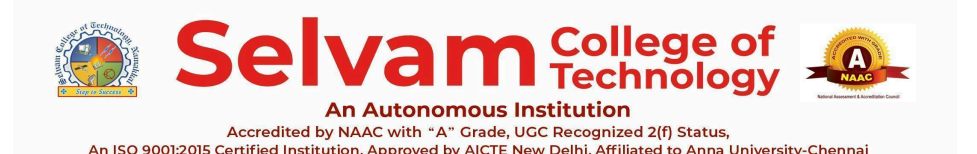

 
 Name of the Bundle
 IT Fundamentals Bundle
 Subject
 Fundamentals of Computer & MS Office

 Topic
 MS Word
 Last updated on
 16 October 2024

- 40. Which tab in Microsoft Word allows you to adjust line spacing?
  - a. Insert
  - b. Home
  - c. Layout
  - d. Review

### Ans: b. Home

**Explanation:** The "Home" tab contains the "Paragraph" group, which includes the line spacing options.

- 41. What is the default line spacing in Microsoft Word 2016 and later versions?
  - a. Single (1.0)
  - b. Double (2.0)
  - c. 1.15
  - d. 1.5

Ans: c. 1.15

**Explanation:** The default line spacing in Word 2016 and later versions is 1.15, which is slightly larger than single spacing.

42. How do you apply double line spacing to selected text in Microsoft Word?

- a. Ctrl + 1
- b. Ctrl + 2
- c. Ctrl + 5
- d. Ctrl + Shift + D

Ans: b. Ctrl + 2

**Explanation:** The shortcut Ctrl + 2 applies double line spacing to the selected text.

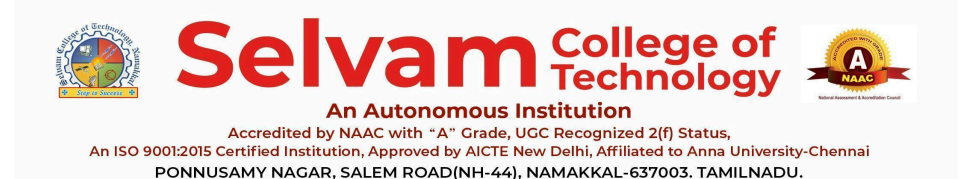

| Name of the Bundle | IT Fundamentals Bundle | Subject         | Fundamentals of<br>Computer & MS Office |
|--------------------|------------------------|-----------------|-----------------------------------------|
| Торіс              | MS Word                | Last updated on | 16 October 2024                         |

Mobile: 9942099122, 9942099109, Web: www.selvamtech.edu.in

43. Which shortcut key applies single line spacing in Microsoft Word?

- a. Ctrl + 1
- b. Ctrl + 2
- c. Ctrl + 5
- d. Ctrl + Shift + 1

Ans: a. Ctrl + 1

**Explanation:** The shortcut Ctrl + 1 applies single line spacing to the selected text.

- 44. What is the keyboard shortcut for applying 1.5 line spacing in Microsoft Word?
  - a. Ctrl + 1
  - b. Ctrl + 5
  - c. Ctrl + 3
  - d. Ctrl + Shift + 5

Ans: b. Ctrl + 5

**Explanation:** The shortcut Ctrl + 5 applies 1.5 line spacing to the selected text.

- 45. Where can you find the "Add Space Before Paragraph" and "Add Space After Paragraph" options in Microsoft Word?
  - a. Layout tab->Paragraph group
  - b. Home tab->Line and Paragraph Spacing
  - c. Review tab->Language
  - d. Insert tab->Text group

Ans: b. Home tab->Line and Paragraph Spacing

**Explanation:** The "Add Space Before Paragraph" and "Add Space After Paragraph" options are located under the "Line and Paragraph Spacing" menu in the "Home" tab.

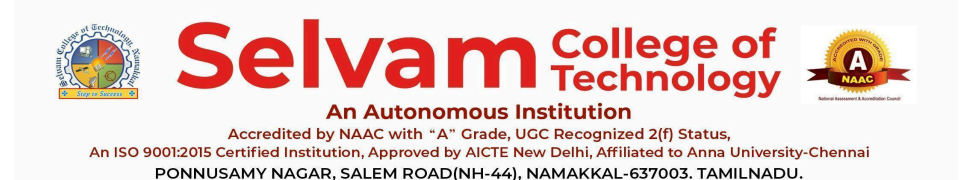

| Name of the Bundle | IT Fundamentals Bundle | Subject         | Fundamentals of<br>Computer & MS Office |
|--------------------|------------------------|-----------------|-----------------------------------------|
| Торіс              | MS Word                | Last updated on | 16 October 2024                         |

Mobile: 9942099122, 9942099109, Web: www.selvamtech.edu.in

46. Which tab contains the options for adding bullet points and numbering in Microsoft Word?

- a. Insert
- b. Home
- c. Layout
- d. Review

### Ans: b. Home tab

**Explanation:** The "Home" tab contains the "Paragraph" group, where you can find the options to add bullet points and numbering.

- 47. Which button in Microsoft Word adds bullet points to a list?
  - a. Numbering
  - b. Bullets
  - c. Multilevel List
  - d. Indent

# Ans: b. Bullets

**Explanation:** The "Bullets" button in the "Paragraph" group adds bullet points to a list.

48. Which shortcut key applies a "numbered list" to the selected text?

- a. Ctrl + Shift + L
- b. Ctrl + 2
- c. Ctrl + N
- d. Alt + H, N

Ans: d. Alt + H, N

**Explanation:** Pressing Alt + H opens the "Home" tab, and N applies numbering to the selected text.

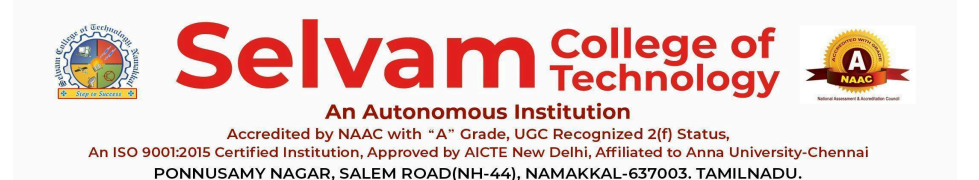

 
 Name of the Bundle
 IT Fundamentals Bundle
 Subject
 Fundamentals of Computer & MS Office

 Topic
 MS Word
 Last updated on
 16 October 2024

Mobile: 9942099122, 9942099109, Web: www.selvamtech.edu.in

- 49. Which button allows you to create a list with different levels of indentation and numbering?
  - a. Bullet
  - b. Numbering
  - c. Multilevel List
  - d. Indent

### Ans: c. Multilevel List

Explanation: The "Multilevel List" button allows you to create lists with different levels of

indentation and hierarchical numbering (e.g., 1, 1.1, 1.1.1).

- 50. Which tab in Microsoft Word allows you to insert a header or footer?
  - a. Home
  - b. Layout
  - c. Insert
  - d. Design

### Ans: c. Insert

**Explanation:** The "Insert" tab contains options to add headers, footers, and page numbers.

- 51. Which button in the "Insert" tab allows you to insert a custom header?
  - a. Header
  - b. Page Layout
  - c. Page Number
  - d. Footer

### Ans: a. Header

**Explanation:** The "Header" button under the "Insert" tab allows you to add or customize a header.

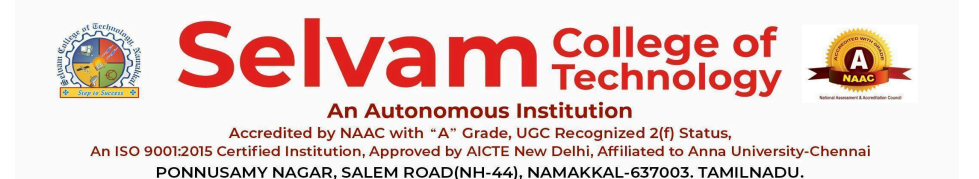

| Name of the Bundle | IT Fundamentals Bundle | Subject         | Fundamentals of<br>Computer & MS Office |
|--------------------|------------------------|-----------------|-----------------------------------------|
| Торіс              | MS Word                | Last updated on | 16 October 2024                         |

Mobile: 9942099122, 9942099109, Web: www.selvamtech.edu.in

52. Which shortcut opens the "Header and Footer" toolbar in Microsoft Word?

- a. Alt + H, F
- b. Alt + N, H
- c. Alt + Shift + H
- d. Alt + Shift + P

### Ans: b. Alt + N, H

**Explanation:** Pressing Alt + N opens the "Insert" tab, and pressing H selects the "Header" option, opening the "Header and Footer" toolbar.

- 53. How can you insert a page number in the footer section?
  - a. Insert->Footer->Add Page Number
  - b. Insert ->Page Number ->Bottom of Page
  - c. Layout->Page Setup->Footer
  - d. Right click->Footer->Add Page Number

### Ans: b. Insert -> Page Number -> Bottom of Page

**Explanation:** You can add a page number to the footer by going to the "Insert" tab, selecting "Page Number," and then choosing "Bottom of Page."

54. Which feature allows you to insert different headers for the first page of a document?

- a. Insert->Different Header for First Page
- b. Header & Footer Tools -> Different First Page
- c. Page Layout ->Different First Page
- d. Layout ->Page Break

### Ans: b. Header & Footer Tools->Different First Page

**Explanation:** Under "Header & Footer Tools,' you can check the "Different First Page" option to use a custom header only for the first page.

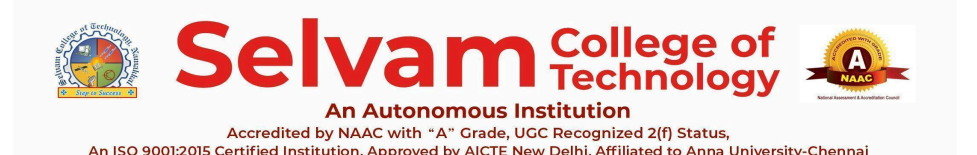

Name of the BundleIT Fundamentals BundleSubjectFundamentals of<br/>Computer & MS OfficeTopicMS WordLast updated on16 October 2024

55. Which tab in Microsoft Word allows you to insert a table into a document?

- a. Home
- b. Insert
- c. Layout
- d. Design

### Ans: b. Insert

**Explanation:** The "Insert" tab contains the option to insert a table into the document.

### 56. What is WordArt?

- a. An image editing software
- b. A drawing tool
- c. A text modifying feature
- d. A spreadsheet function

# Ans: c. A text modifying feature

Explanation: WordArt is a feature in MS Word that allows users to create stylized text with

various effects.

57. How can you quickly insert a table with a specific number of rows and columns?

- a. Insert -> Table ->Draw Table
- b. Insert -> Table-> Select Number of Rows and Columns
- c. Layout-> Insert Table
- d. Insert -> Object-> Table

# Ans: b. Insert -> Table-> Select Number of Rows and Columns

**Explanation:** You can quickly insert a table by going to the "Insert" tab, selecting "Table,' and then dragging your mouse to select the desired number of rows and columns.

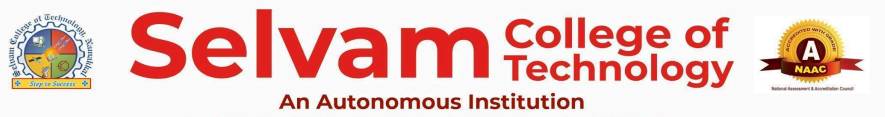

| Name of the Bundle | IT Fundamentals Bundle | Subject         | Fundamentals of<br>Computer & MS Office |
|--------------------|------------------------|-----------------|-----------------------------------------|
| Торіс              | MS Word                | Last updated on | 16 October 2024                         |

- 58. The intersection of Row and Column is called\_\_\_\_
  - a. Slide
  - b. Chart
  - c. Shape
  - d. Cell

# Ans: d. Cell

**Explanation:** A cell is the intersection of a row and a column in a spreadsheet or table.

### 59. What is the purpose of the "Shape Fill" option in MS Word?

- a. Changes the color inside a shape
- b. Adds text to a shape
- c. Resizes the shape
- d. Changes the font style

# Ans: a. Changes the color inside a shape

**Explanation:** The "Shape Fill" option is used to change the color inside a shape in MS Word.

### 60. What is a graph or chart in MS Word?

- a. A page layout design
- b. A type of font style
- c. A tool for spelling correction
- d. A diagrammatic representation of data

### Ans: d. A diagrammatic representation of data

**Explanation:** A graph or chart in MS Word visually represents data for better understanding.

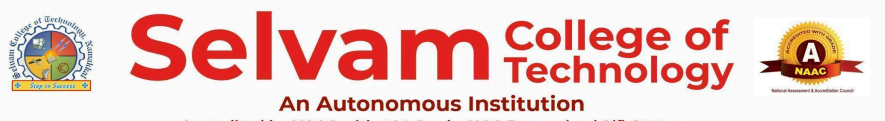

| Name of the Bundle | IT Fundamentals Bundle | Subject         | Fundamentals of<br>Computer & MS Office |
|--------------------|------------------------|-----------------|-----------------------------------------|
| Торіс              | MS Word                | Last updated on | 16 October 2024                         |

- 61. Which option is used to merge two or more cells in a table?
  - a. Select cells ->Home -> Merge Cells
  - b. Select cells ->Table Layout ->Merge Cells
  - c. Right-click ->Merge Cells
  - d. Both B and C

# Ans: d. Both B and C

**Explanation:** You can merge cells by selecting them and either using the "Merge Cells" option under "Table Tools Layout" or right-clicking and choosing "Merge Cells

- 62. How can you add a new row at the end of a table in Microsoft Word?
  - a. Press Tab in the last cell
  - b. Press Enter in the last cell
  - c. Right click the last cell ->Add Row
  - d. Insert ->Table->Add Row

# Ans: a. Press Tab in the last cell

**Explanation:** Pressing the "Tab" key in the last cell of the table automatically adds a new row at the end.

- 63. How do you delete a row from a table in Microsoft Word?
  - a. Select the row-> Right-click->Delete Row
  - b. TableLayout-> Delete->Delete Row
  - c. Both A and B
  - d. Press Backspace in the row

# Ans: c. Both A and B

**Explanation:** You can delete a row by right-clicking and selecting "Delete Row" or by using the "Delete" option under the "Table Tools Layout" tab.

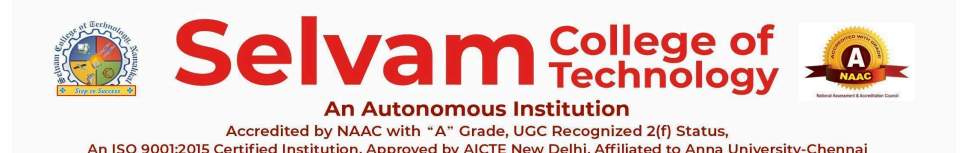

 
 Name of the Bundle
 IT Fundamentals Bundle
 Subject
 Fundamentals of Computer & MS Office

 Topic
 MS Word
 Last updated on
 16 October 2024

- 64. What are the types of page orientation in MS Word?
  - a. Portrait
  - b. Landscape
  - c. Both A and B
  - d. A3

### Ans: c. Both A and B

**Explanation:**The types of page orientation in MS Word are Portrait (vertical) and Landscape (horizontal).

- 65. Which feature allows you to split a table into two separate tables?
  - a. Table Layout ->Split Table
  - b. Right click –>Split Table
  - c. Select the row where you want to split ->Table Layout ->Split Table
  - d. Both A and C

### Ans: d. Both A and C

**Explanation:** You can split a table by selecting the row where you want to divide it and then using the "Split Table" option under the "Table Tools Layout" tab.

66. How can you quickly align text to the center of a table cell?

- a. Table Design -> Center
- b. Table Layout ->Alignment ->Align Center
- c. Right click ->Align Text Center
- d. Insert ->Table Layout ->Center

### Ans: b. Table Layout - >Alignment - >Align Center

**Explanation:** To center the text within a cell, go to the "Table Tools Layout" tab, and under the "Alignment" section, choose "Align Center."

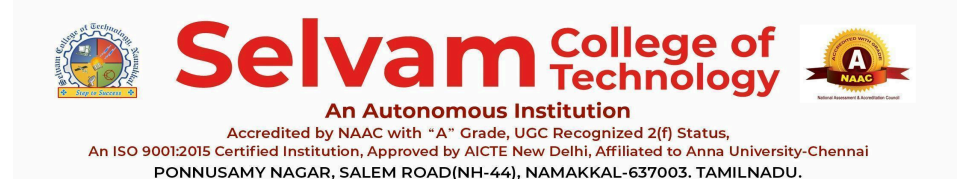

 
 Name of the Bundle
 IT Fundamentals Bundle
 Subject
 Fundamentals of Computer & MS Office

 Topic
 MS Word
 Last updated on
 16 October 2024

Mobile: 9942099122, 9942099109, Web: www.selvamtech.edu.in

67. Which of the following is NOT an option for inserting a table in Microsoft Word?

- a. Insert ->Table ->Draw Table
- b. Insert ->Table->Quick Table
- c. Insert ->Table->Formula
- d. Insert -->Table --> Excel Spreadsheet

### Ans: c. Insert -> Table-> Formula

**Explanation:** "Formula" is not a method to insert a table. Instead, you can use "Quick Table" or "Draw Table," or insert an "Excel Spreadsheet" under the "Table" option.

68. Which tab in Microsoft Word contains the Page Setup options?

- a. Insert
- b. Home
- c. Layout
- d. View

### Ans:c.Layout

**Explanation:** The "Layout" tab contains options for Page Setup, including margins, orientation, and size.

- 69. How can you preview how a document will look when printed?
  - a. File -> Print Preview
  - b. View -> Print Layout
  - c. File -> Print -> Preview
  - d. Layout -> Page View

# Ans: c. File ->Print ->Preview

**Explanation:** To preview how a document will look when printed, go to the "File" tab, click on "Print," and a print preview will be displayed on the right side of the window.

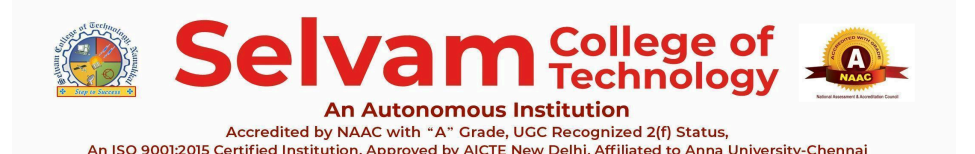

 
 Name of the Bundle
 IT Fundamentals Bundle
 Subject
 Fundamentals of Computer & MS Office

 Topic
 MS Word
 Last updated on
 16 October 2024

70. How can you adjust the margins for the entire document in Word?

- a. Layout -> Margins
- b. File->Page Setup
- c. Insert ->Page Margins
- d. Home ->Adjust Margins

### Ans: a. Layout->Margins

Explanation: You can adjust the margins by going to the "Layout" tab and selecting

"Margins."

- 71. Which shortcut opens the print dialog box in Microsoft Word?
  - a. Ctrl + P
  - b. Ctrl + Shift + P
  - c. Alt + P
  - d. Ctrl + Shift + F12

### Ans: a. Ctrl + P

**Explanation:** Pressing "Ctrl + P" opens the print dialog box in Microsoft Word, allowing you

to choose print settings and print the document.

72. Which of the following shortcuts is used to "Save As" a document in MS Word?

- a. F12
- b. F2
- c. F1
- d. F4

Ans: a. F12

**Explanation:** The shortcut F12 is used to "Save As" a document in MS Word.

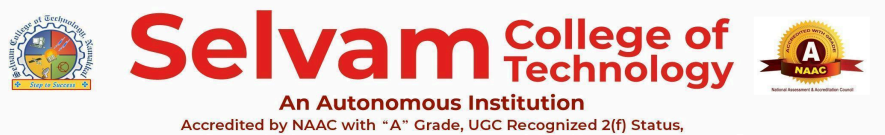

An ISO 9001:2015 Certified Institution, Approved by AICTE New Delhi, Affiliated to Anna University-Chennai PONNUSAMY NAGAR, SALEM ROAD(NH-44), NAMAKKAL-637003. TAMILNADU. Mobile: 9942099122, 9942099109, Web: www.selvamtech.edu.in

| Name of the Bundle | IT Fundamentals Bundle | Subject         | Fundamentals of<br>Computer & MS Office |
|--------------------|------------------------|-----------------|-----------------------------------------|
| Торіс              | MS Word                | Last updated on | 16 October 2024                         |

73. Which of the following options allows you to print only the current page?

- a. File -> Print -> Page Setup
- b. File-> Print Settings-> Print Current Page
- c. File-> Page Setup-> Current Page
- d. Insert->Print Current Page

### Ans: b. File-> Print Settings-> Print Current Page

**Explanation:** You can print only the current page by going to the "File" tab, selecting "Print," and then choosing "Print Current Page" under the "Settings" section.

- 74. Which feature allows you to print multiple pages on one sheet of paper?
  - a. File->Print->Multiple->Pages Per Sheet
  - b. Layout -> Multiple->Pages Setup
  - c. File->Print->Settings->Pages Per Sheet
  - d. View->Print Setup

Ans: c. File->Print->Settings->Pages Per Sheet

**Explanation:** To print multiple pages on one sheet, go to "File" —"Print,' and under "Settings," select "Pages Per Sheet" to choose how many pages will be printed on a single sheet of paper.

75. How can you set specific pages or a page range to print in Microsoft Word?

- a. File->Print->Settings->Custom Range
- b. File -> Print->Pages -> Range
- c. File -> Print->Custom Settings
- d. Layout -> Print -> Custom Page

### Ans: a. File -> Print -> Settings ->Custom Range

**Explanation:** You can print specific pages or a page range by selecting "Custom Range" under the "Settings" section in the "Print" menu.

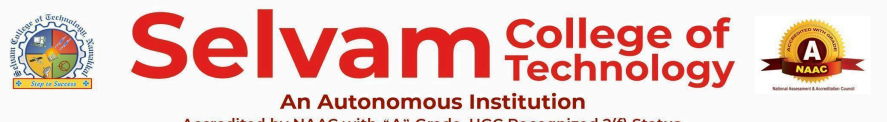

| Name of the Bundle | IT Fundamentals Bundle | Subject         | Fundamentals of<br>Computer & MS Office |
|--------------------|------------------------|-----------------|-----------------------------------------|
| Торіс              | MS Word                | Last updated on | 16 October 2024                         |

76. What is the shortcut for undoing the last action?

- a. Ctrl + Z
- b. Ctrl + Y
- c. Ctrl + U
- d. Ctrl + X

Ans: a. Ctrl + Z

**Explanation:** Ctrl + Z undoes the last action you performed.

77. Which shortcut redoes the last action after it has been undone?

- a. Ctrl + Z
- b. Ctrl + R
- c. Ctrl + Y
- d. Ctrl + Shift + Z

Ans: c. Ctrl + Y

Explanation: Ctrl + Y redoes the last undone action in Microsoft Word.

78. What is the shortcut to cut the selected text or object?

- a. Ctrl + C
- b. Ctrl + V
- c. Ctrl + X
- d. Ctrl + Shift + X

### Ans: c. Ctrl + X

**Explanation:** Ctrl + X cuts the selected content, removing it from the document and placing it on the clipboard.

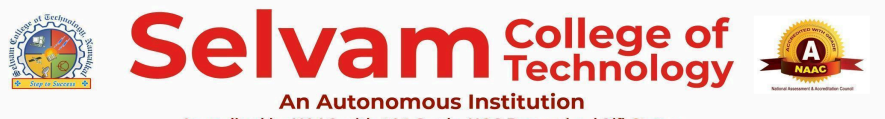

| Name of the Bundle | IT Fundamentals Bundle | Subject         | Fundamentals of<br>Computer & MS Office |
|--------------------|------------------------|-----------------|-----------------------------------------|
| Торіс              | MS Word                | Last updated on | 16 October 2024                         |

79. Which shortcut is used to align text to the left?

- a. Ctrl + L
- b. Ctrl + E
- c. Ctrl + R
- d. Ctrl + I

Ans: a. Ctrl + L

**Explanation:** Ctrl + L aligns the selected text to the left margin.

80. What is the shortcut to center align text in Word?

- a. Ctrl + C
- b. Ctrl + L
- c. Ctrl + E
- d. Ctrl + R

Ans: c. Ctrl + E

**Explanation:** Ctrl + E centers the selected text horizontally within the document.

- 81. Which shortcut is used to align text to the right?
  - a. Ctrl + L
  - b. Ctrl + E
  - c. Ctrl + J
  - d. Ctrl + R

Ans: d. Ctrl + R

Explanation: Ctrl + R aligns the selected text to the right margin.

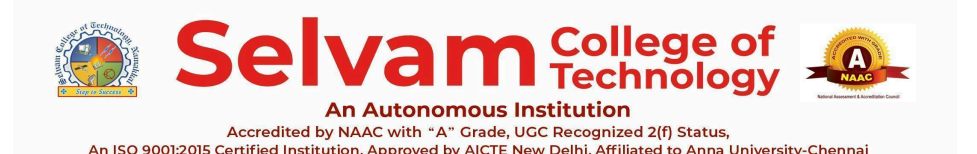

 
 Name of the Bundle
 IT Fundamentals Bundle
 Subject
 Fundamentals of Computer & MS Office

 Topic
 MS Word
 Last updated on
 16 October 2024

- 82. Which shortcut opens the Find dialog to search for text in Word?
  - a. Ctrl + F
  - b. Ctrl + H
  - c. Ctrl + G
  - d. Ctrl + Shift + F

### Ans: a. Ctrl + F

**Explanation:** Ctrl + F opens the "Find" dialog, which allows you to search for specific text in the document.

83. Which shortcut is used to open the Replace dialog box?

- a. Ctrl + F
- b. Ctrl + R
- c. Ctrl + H
- d. Ctrl + Shift + H

### Ans: c. Ctrl + H

**Explanation:** Ctrl + H opens the "Find and Replace" dialog, allowing you to search for and replace specific text.

84. What is the shortcut for inserting a hyperlink in a document?

- a. Ctrl + K
- b. Ctrl + H
- c. Ctrl + T
- d. Ctrl + Shift + K

Ans: a. Ctrl + K

**Explanation:** Ctrl + K opens the "Insert Hyperlink" dialog, allowing you to create hyperlinks.

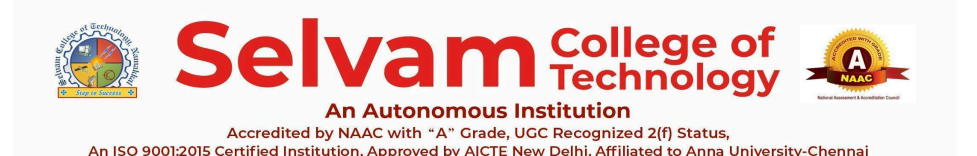

Name of the BundleIT Fundamentals BundleSubjectFundamentals of<br/>Computer & MS OfficeTopicMS WordLast updated on16 October 2024

85. What is the shortcut for opening the spell check dialog in Word?

- a. F7
- b. Ctrl + S
- c. Ctrl + F7
- d. Alt + S

# Ans: a. F7

**Explanation:** Pressing F7 opens the spell check and grammar dialog in Microsoft Word.

86. Which shortcut is used to increase indent in a paragraph?

- a. Ctrl + Tab
- b. Ctrl + M
- c. Ctrl + Shift + M
- d. Ctrl + Alt + M

Ans: b. Ctrl + M

**Explanation:** Ctrl + M increases the indent level for the selected paragraph.

87. What is the shortcut to decrease the indent in a paragraph?

- a. Ctrl + M
- b. Ctrl + Shift + M
- c. Ctrl + Alt + M
- d. Ctrl + Shift + Tab

# Ans: b. Ctrl + Shift + M

**Explanation:** Ctrl + Shift + M decreases the indent level for the selected paragraph.

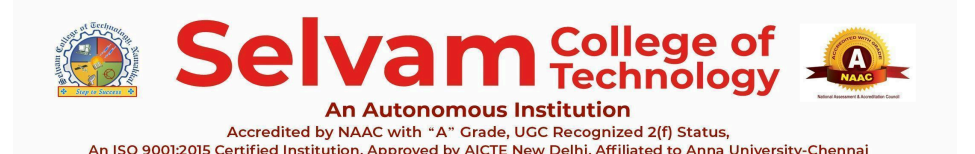

 
 Name of the Bundle
 IT Fundamentals Bundle
 Subject
 Fundamentals of Computer & MS Office

 Topic
 MS Word
 Last updated on
 16 October 2024

- 88. What is the shortcut for inserting a manual line break?
  - a. Shift + Enter
  - b. Ctrl + Enter
  - c. Alt + Enter
  - d. Ctrl + Shift + Enter

#### Ans: a. Shift + Enter

**Explanation:** Shift + Enter inserts a manual line break, moving the text to the next line

without starting a new paragraph.

89. Which shortcut opens the "Go To" dialog in Microsoft Word?

- a. Ctrl + G
- b. Ctrl + F
- c. Ctrl + H
- d. Ctrl + T

Ans: a. Ctrl + G

**Explanation:** Ctrl + G opens the "Go To" dialog, allowing you to navigate to specific pages, sections, or lines.

- 90. What is the purpose of the "Print Preview" option in Word?
  - a. To save the document
  - b. Preview document before printing
  - c. To change the font style
  - d. To adjust line spacing

Ans: b. Preview document before printing

Explanation: The Print Preview option allows users to view the document layout and

formatting before printing.

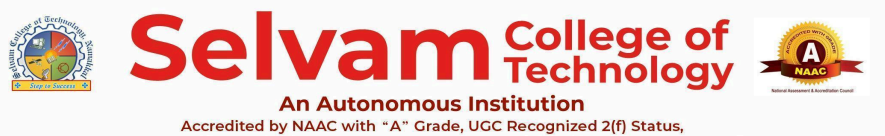

| Name of the Bundle | IT Fundamentals Bundle | Subject         | Fundamentals of<br>Computer & MS Office |
|--------------------|------------------------|-----------------|-----------------------------------------|
| Торіс              | MS Word                | Last updated on | 16 October 2024                         |

91. In the Print dialog box, what does the "Copies" option allow you to do?

- a. Choose the number of pages to print
- b. Select the number of duplicate copies to print
- c. Adjust print quality
- d. Change paper size

### Ans: b. Select the number of duplicate copies to print

**Explanation:** The "Copies" option specifies how many identical copies of the document will be printed.

- 92. What does the "Print All Pages" option do?
  - a. Prints only the current page
  - b. Prints only odd or even pages
  - c. Prints all pages in the document
  - d. Prints a specific range of pages

# Ans: c. Prints all pages in the document

**Explanation:** The "Print All Pages" option instructs Word to print every page in the document.

93. In the Print dialog box, what is the purpose of the "Page Setup" option?

- a. To choose the font style
- b. To configure margins, paper size, and orientation
- c. To select a specific printer
- d. To print in color

### Ans: b. To configure margins, paper size, and orientation

**Explanation:** The "Page Setup" option allows users to adjust document layout settings, such as margins, paper size, and page orientation (portrait or landscape).

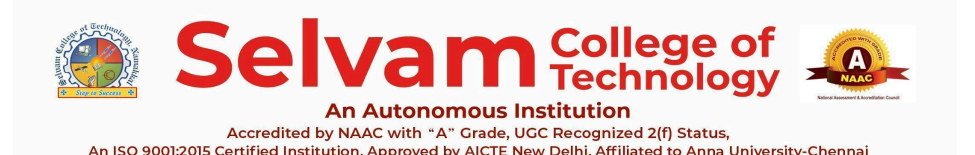

Name of the BundleIT Fundamentals BundleSubjectFundamentals of<br/>Computer & MS OfficeTopicMS WordLast updated on16 October 2024

- 94. Which setting allows you to print on both sides of the paper?
  - a. Print One Sided
  - b. Manually Print on Both Sides
  - c. Manual Duplex
  - d. Page Layout

### Ans: b. Manually Print on Both Sides

**Explanation:** The "Print Both Sides" option allows users to print on both sides of the paper, making the printing process more efficient and eco-friendly.

- 95. What is the primary function of the "Ctrl+W" keyboard shortcut in Microsoft Word?
  - a. Close the current document
  - b. Save the document
  - c. Open a new document
  - d. Print the document

### Ans: a. Close the current document

**Explanation:**In Microsoft Word, pressing "Ctrl+W" closes the current document without closing the application, allowing quick access to other documents or a blank workspace.

- 96. Which page orientation is used by default in MS Word?
  - a. Landscape
  - b. Portrait
  - c. Square
  - d. A4

# Ans: b. Portrait

**Explanation:** The default page orientation in MS Word is Portrait. This means the page is taller than it is wide.

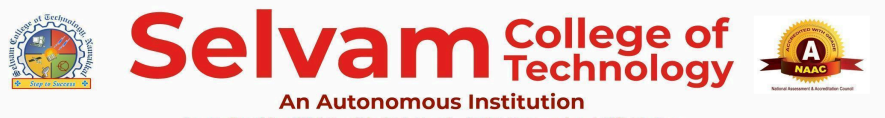

| Name of the Bundle | IT Fundamentals Bundle | Subject         | Fundamentals of<br>Computer & MS Office |
|--------------------|------------------------|-----------------|-----------------------------------------|
| Торіс              | MS Word                | Last updated on | 16 October 2024                         |

- 97. How can precise line spacing be adjusted?
  - a. Use Line Spacing Options
  - b. Use Font Settings
  - c. Use Page Layout
  - d. Use Header Tools

### Ans: a. Use Line Spacing Options

**Explanation:** Line Spacing Options allow detailed adjustments through the Paragraph dialog box.

98. Which option is used to insert page numbers in Word?

- a. Header
- b. Page Number
- c. Picture
- d. Footnote

### Ans: b. Page Number

**Explanation:** The Page Number option in the Insert tab allows adding page numbers to the document, which can be placed in various positions such as the header, footer, or margins.

- 99. Which option is used to insert an equation in Word?
  - a. Equation
  - b. Shapes
  - c. Picture
  - d. Table

### Ans: a. Equation

**Explanation:**The Equation option allows inserting pre-designed or custom mathematical formulas.

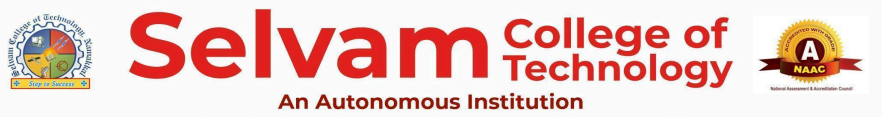

| Name of the Bundle | IT Fundamentals Bundle | Subject         | Fundamentals of<br>Computer & MS Office |
|--------------------|------------------------|-----------------|-----------------------------------------|
| Торіс              | MS Word                | Last updated on | 16 October 2024                         |

- 100. Which feature allows inserting a WordArt object?
  - a. WordArt
  - b. Chart
  - c. Icon
  - d. Footer

### Ans: a. WordArt

**Explanation:** WordArt is used to create stylized and decorative text for titles or highlights.

- 101. Which option is used to add a text box in Word?
  - a. Text Box
  - b. Shapes
  - c. Picture
  - d. Chart

# Ans: a. Text Box

**Explanation:**The Text Box feature enables adding a box where text can be placed and styled independently of the main document.

- 102. Which option is used to add a hyperlink in Word?
  - a. Link
  - b. Header
  - c. Table
  - d. Shapes

### Ans: a. Link

**Explanation:**The Link option in the Insert tab allows adding hyperlinks to text or objects.

Creating Employable Engineers and Entrepreneurs

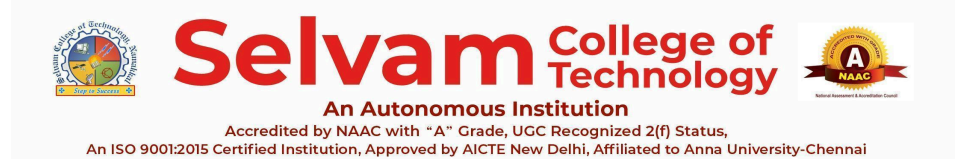

 
 Name of the Bundle
 IT Fundamentals Bundle
 Subject
 Fundamentals of Computer & MS Office

 Topic
 MS Word
 Last updated on
 16 October 2024

- 103. Which option is used to insert a chart in Word?
  - a. Chart
  - b. Table
  - c. SmartArt
  - d. WordArt

### Ans: a. Chart

**Explanation:**The Chart option enables adding graphical representations of data, such as bar, pie, or line charts.